ē

canvas

CUENTA DE OBSERVADOR PADRE

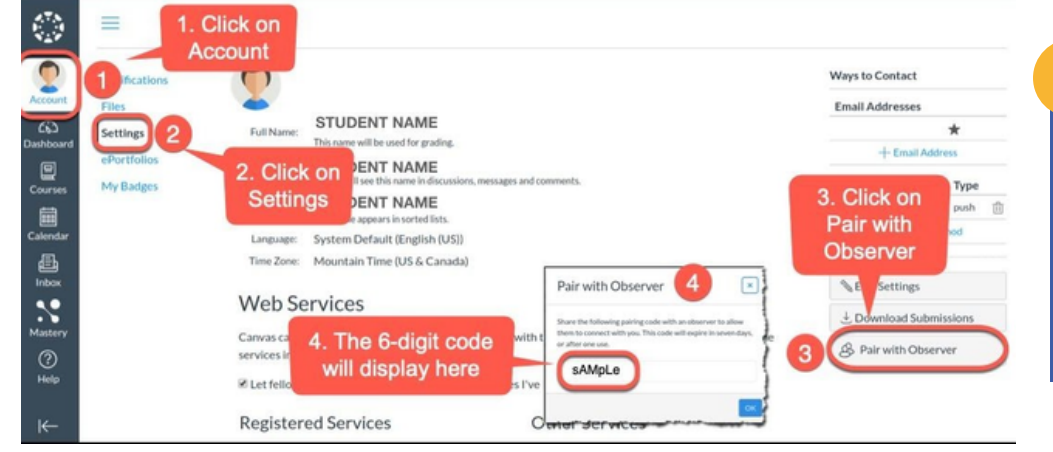

## 01

- ENCONTRANDO EL CÓDIGO DE EMPAREJAMIENTO 1.Pídale a su estudiante que abra Canvas.
- 2.Ir a**Cuenta** y haga clic**Ajustes** .
- 3. En <del>el lado de</del>recho, haga clic en el**Emparejar con observador** botón.
- 4. El código que aparece en la ventana emergente es el código que utilizará para vincularse con la cuenta de su estudiante.

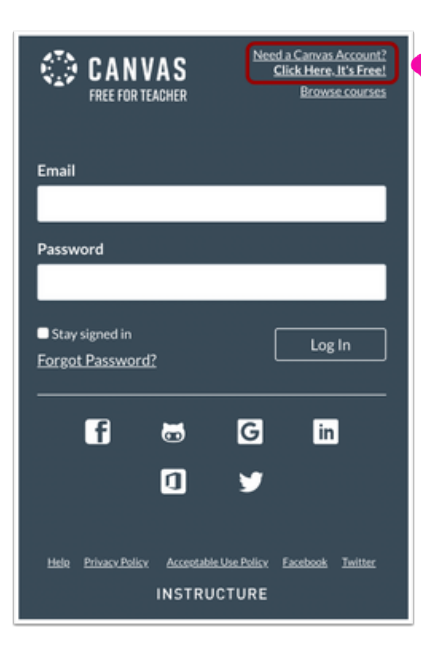

## CREAR CUENTA PADRE EN CANVAS

02

Desde su navegador, busque "RJUHSD Canvas" o vaya a http://rjuhsd.instructure.com/login/canvas

En la esquina superior derecha, haga clic en "¿Necesita una cuenta de Canvas?".

## 03 DATOS DE REGISTRO DE CUENTA

- Ingrese su nombre y correo electrónico. Cree una contraseña y vuelva a ingresar la nueva contraseña.
- Ingrese un código de emparejamiento para vincular su cuenta a la de su estudiante en el campo Código de emparejamiento de estudiante (ver arriba).
- 3.Haga clic en el botón Comenzar a participar.

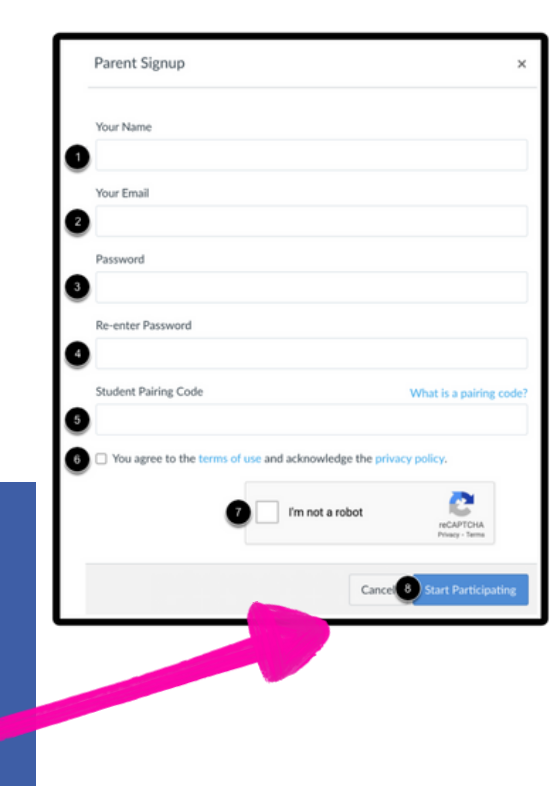

|      | Fal 2019                                                                             | Recent Announcements                    | iế View Course Stream                                        |
|------|--------------------------------------------------------------------------------------|-----------------------------------------|--------------------------------------------------------------|
|      | Account Home<br>Syllabus                                                             |                                         | Coming Up                                                    |
|      | Dashboard Modules   Courses Assignments   Calendar Quizzes   Inbox Files   (2) Pages | Course Welcome!                         | Reading Assignment 1<br>EVG 205<br>15 points • Aug 27 at Bpm |
|      |                                                                                      | Overview Aug 20                         |                                                              |
| sos, |                                                                                      | Course Introductions Acg 21115 pts      |                                                              |
|      |                                                                                      | Quote of the Day Aug 20   5 prs         |                                                              |
|      | Collaborations                                                                       | Reading Assignment 1<br>Aug 27   15 pts |                                                              |

## 04 NAVEGANDO POR UN PAGINA DEL OBSERVADOR

Los observadores pueden ver el calendario, ver la página de módulos, ver el curso anuncios, vista previa documentos en las páginas de los cur

ver la página de cuestionarios, ver calificaciones de Canvas.